#### **NSDL** e-Governance Infrastructure Limited

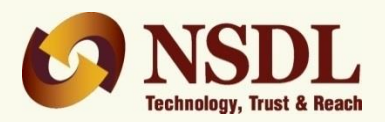

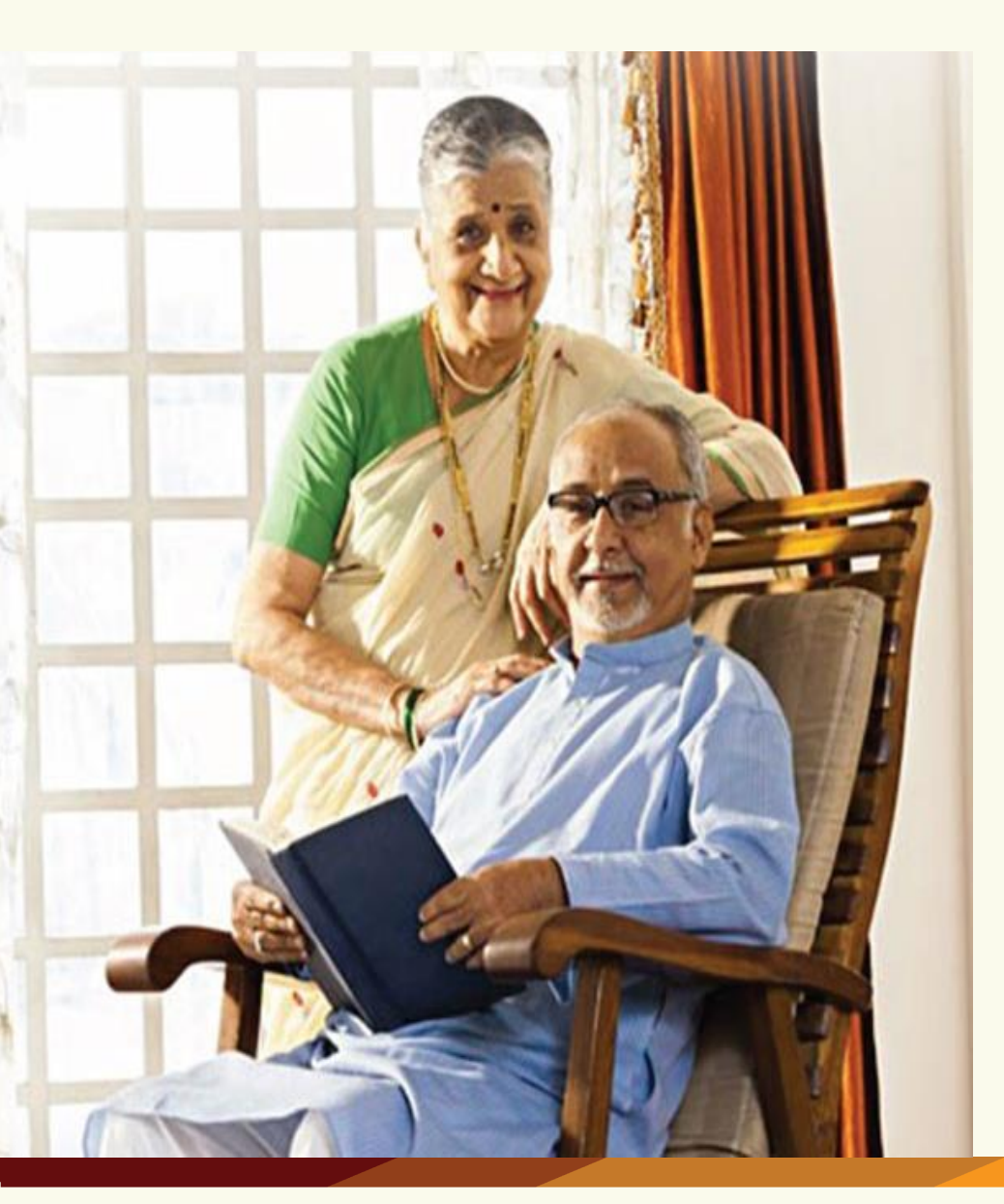

## **Atal Pension Yojana**

**APY Mobile App** 

August 28,2018

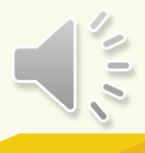

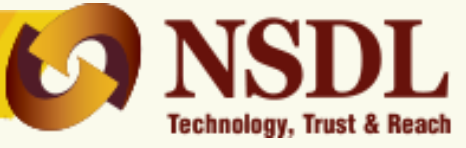

Visit: Google Play Store (Android devices only)

- Download by typing "APY and NPS Lite"
- □ Install mobile app

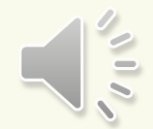

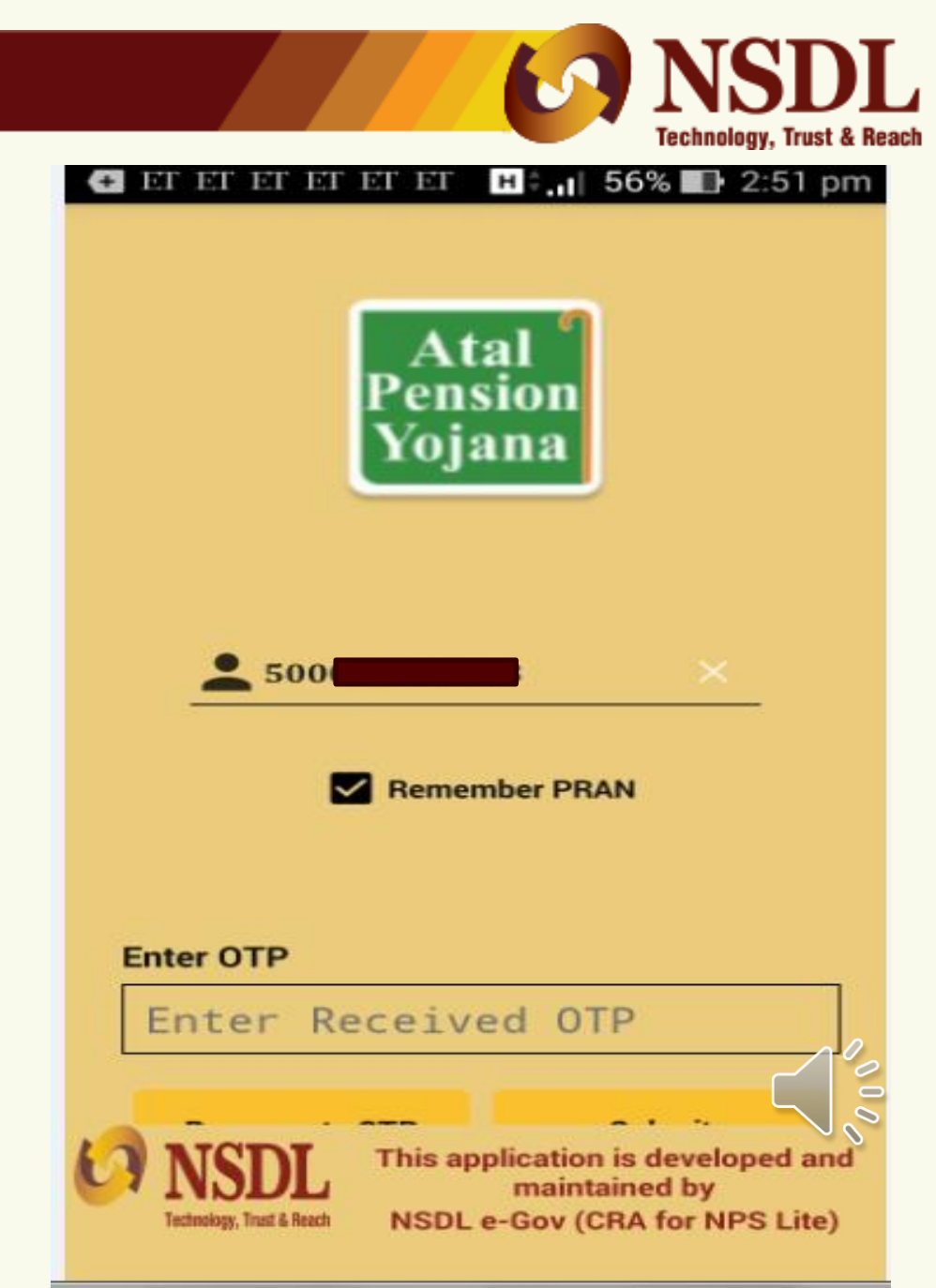

#### • Input PRAN

- One Time Password (Sent to CRA registered mobile number)
- Click "Login" Tab

#### Features in APY Mobile App

## Home Tab

#### Account Details Tab

**Recent Contribution Tab** 

Aadhaar Seeding

**E-PRAN View** 

Transaction Statement Tab

|      |                            | 67               | NS       | DL            |
|------|----------------------------|------------------|----------|---------------|
|      | 00× y                      | ₫ <sup>4</sup> G | 1 🔒 11:0 | Trust & Reach |
|      |                            |                  | 3 C      |               |
| Welc | ome !                      |                  |          |               |
| MR   | V PATI                     | IL               |          |               |
| ŝ    | Home                       |                  | 30108    |               |
|      | Account Details            |                  |          |               |
|      | <b>Recent Contribution</b> |                  |          |               |
| 1=   | E-Pran View                |                  |          |               |
| 2    | Transaction Statement      | : <u> </u>       | N YOJANA |               |
| 0    | Enquiry/Grievance          |                  | int      |               |
|      | Logout                     |                  | 633.79   |               |
|      |                            |                  | E - ATAL |               |
|      |                            |                  | ENT      |               |

#### Feature: -Home Tab

# Technology, Trust & Reach

#### This feature contains :

- Subscriber Details
- Asset Allocation Percentage
- Value of Holdings
- Download of Transaction Statement

| ≡ Home                                                | ŧ.                            | ショウ                |
|-------------------------------------------------------|-------------------------------|--------------------|
| •                                                     | ₹ 9,353                       | .93                |
| Tot<br>SMT I<br>SH NAR                                | al Holding as on 3            | 19-jun-2017        |
| Asset Allo                                            | Deation                       |                    |
| UTI AETIREMENT SOLUT<br>SCHEME - ATAL PENSIO<br>(APY) | IONS LTD.<br>N YD JANA 32 MPL |                    |
| LIC PENDION FUND SCH<br>PENDION YOJANA (APY)          | (SME-ATAL 32.87%              |                    |
| Holdings                                              | : ₹9,353.9                    | 3                  |
| Amount in Tra                                         | ansit : ₹0.0                  |                    |
| SBI PENSION F<br>(APY)                                | UND SCHEME - A                | TAL PENSION YOJANA |
|                                                       | BIATZ.                        | Amount             |
| Unit                                                  | NAV                           |                    |

UTI RETIREMENT SOLUTIONS LTD. SCHEME - ATAL PENSION YOJANA (APY)

DOWNLOAD TRANSACTION STATEMENT

#### Feature: Account Details Tab

#### This feature contains :

- Name & Address
- Mobile Number
- PRAN
- NLOO Reg No
- NLOO Name
- Frequency
- Pension Amount
- Premium Amount
- Download E-PRAN

|                               | Technology, Trust & Reach |
|-------------------------------|---------------------------|
| <b>A</b>                      | 🗢 🕥 HD 🛊 🖌 🎽 🛔 4:24 PM    |
| Account Details               | G ₽ U                     |
| MS I                          | r                         |
|                               | 440032 India              |
|                               | <b>L</b>                  |
| abc@nsdl.co.in                | 0000                      |
| PRAN                          | Status                    |
|                               | Active                    |
|                               |                           |
|                               |                           |
| NLOO Reg No                   | NLOO Name                 |
| 7                             | D                         |
| <b>Contribution Frequency</b> | Scheme Choice             |
| Half Yearly                   | DEFAULT SCHEME SET-UP     |
|                               | Contribution Amount       |
| Pension Amount                | Contribution Amount       |
| Pension Amount<br>₹ 5000      | ₹ 2219.00                 |

**NSDL** 

#### **DOWNLOAD E-PRAN VIEW**

#### Feature: Recent Contribution Tab

This feature displays following :

- Displays recent five contributions
- Remarks
- Date & amount

| Recen                                 | nt Five Contrib                    | utions             |
|---------------------------------------|------------------------------------|--------------------|
| Date                                  | Туре                               | Amount             |
| 18-May-17                             | Credit                             | ₹446               |
| Remarks                               |                                    |                    |
| By APY Contribut<br>as per NAV of 201 | ion for MAY 201<br>7-05-18**       | 17 . Units alloted |
| Date                                  | Туре                               | Amount             |
| 28-Apr-17                             | Credit                             | ₹446               |
| Remarks                               |                                    |                    |
| By APY Contribut<br>alloted as per NA | ion for APRIL 2<br>V of 2017-04-28 | 017 . Units<br>3** |
| Date                                  | Туре                               | Amount             |
| 14-Mar-17                             | Credit                             | ₹446               |
| Remarks                               |                                    |                    |
| By APY Contribut                      | ion for MARCH                      | 2017 . Units       |
| anoteu as per NA                      | 012017-03-14                       |                    |
| Date                                  | Туре                               | Amount             |

## **Download E-PRAN**

By using this feature subscriber can download ePRAN for reference

- Click on E-PRAN View
- Pop Up will be displayed as "Do you want to download e-PRAN"
- Click on Yes
- EPRAN will be downloaded

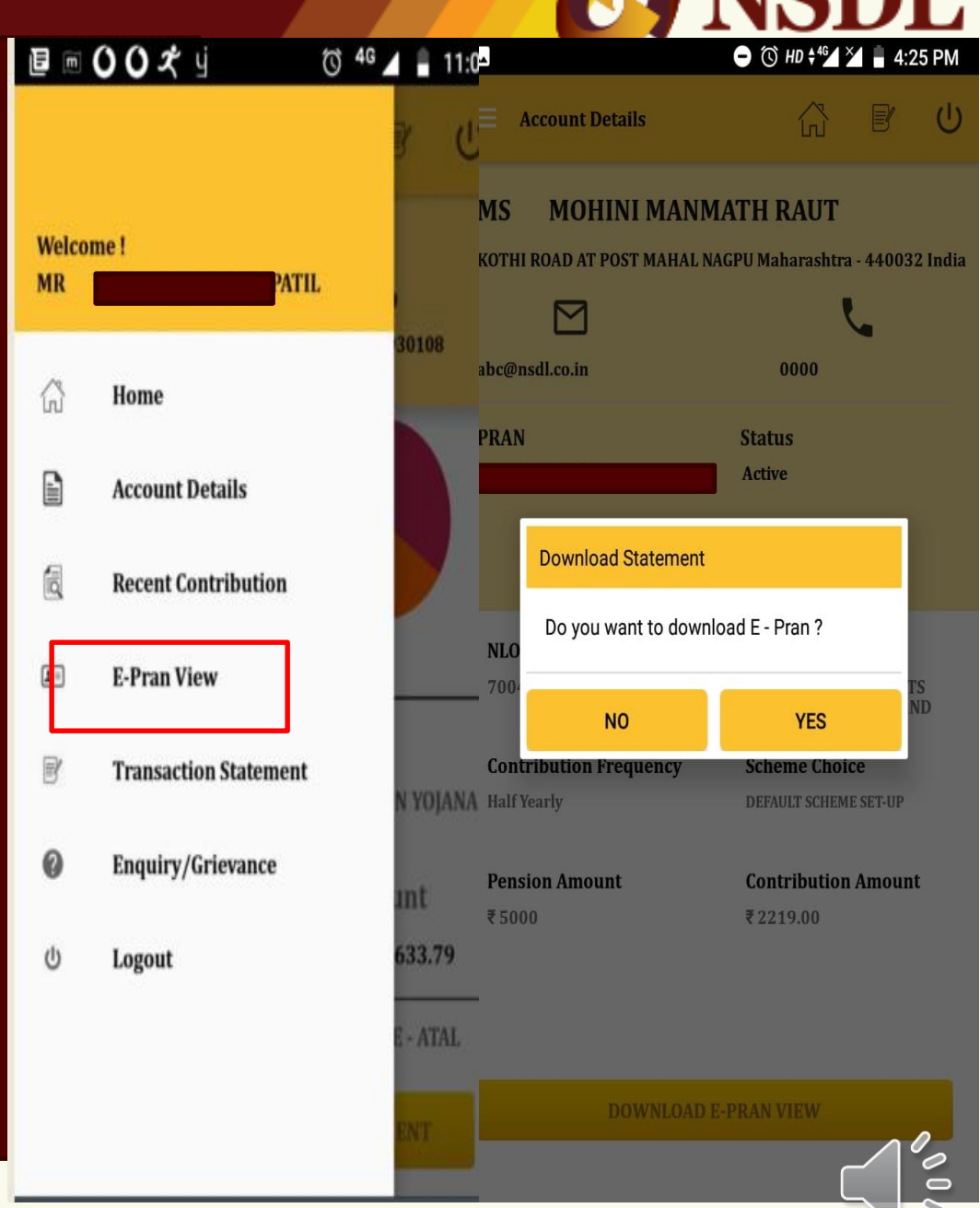

Technology, Trust & Reach

#### Sample E PRAN View

- Pop up will be displayed
- Click on Yes

| 200                                                                                                    |                                                                                                    |
|----------------------------------------------------------------------------------------------------|----------------------------------------------------------------------------------------------------|
| The second second second second second second second second second second second second second second second s                                                                                                    |                                                                                                    |
| Date of Birth                                                                                                    | Name of Nominee                                                                                                    |
| 24/08/1990                                                                                                    |                                                                                                    |
| Permanent Retirement Account Number                                                                                                    | Pension Start Date<br>24/10/2050                                                                                                    |
| APY Service Provider                                                                                                    | Pension Amount                                                                                                    |
| E-PRAN                                                                                                    | 5000<br>1⊡1 ⓒ HD <sup>4</sup> 2 ≱ ≦ 4:26<br>3639327                                                                                                    |
| E-PRAN                                                                                                    | 5000<br>*⊡* €\$ HD *2 ≥ 4:26<br>3639327                                                                                                    |
| E-PRAN                                                                                                    | 5000<br>*⊡* €S HD *2 ≥ 4:26<br>3639327                                                                                                    |
| E-PRAN                                                                                                    | 5000<br>I HD <sup>45</sup> 20 20 20<br>3639327<br>6. kindly inform / return to :                                                                                                    |
| E-PRAN                                                                                                    | 5000<br>IDI CO HD 49 2 2 2 4:26<br>3639327<br>L kindly inform / return to :<br>septing Agency<br>hrashructure Limited                                                                                                    |
| E-PRAN<br>In case this could is Low / Journ<br>Contrast Rescords<br>NSDL & Gowmance I<br>2nd Roor, Times, Tower, k<br>Senaput Bagat Marg, Low                                                                                                    | 4. kindly inform / return to :<br>septing Agency<br>and Mills Compound,<br>st Parel, Munthal A 0 013                                                                                                    |
| E-PRAN<br>In case this card is less / Josef<br>Central Records<br>Not Governance I<br>Pender Jac Low<br>Banapati Bapat Marci, Low<br>Banapati Bapat Marci, Low<br>Banapati Bapat Marci, Low<br>Banapati Bapat Marci, Low<br>Banapati Bapat Marci, Low<br>Banapati Bapat Marci, Low<br>Banapati Bapat Marci, Low                                                                                                    | 5000<br>ICI CO HD <sup>4</sup> 2 ≥ E 4:26<br>3639327<br>5 kindly inform / return to:<br>septing Agency<br>nfrastructure L/miled<br>of Parel, Numbai 400 013<br>Fax No. 2409074<br>Fax No. 2409074<br>Sec. entry<br>Sec. entry                                                                                                    |
| E-PRAN<br>In case this card is lest / forming<br>Central Records<br>NSDL, e-Governance i<br>2nd Roor Times Tower, k<br>Semain Contral Records<br>NSDL, e-Governance i<br>2nd Roor Times Tower, k<br>Semain Contral Second<br>Tell. No. 24994200<br>Femain for Less of Contral Second<br>Ser 455 & 61 2nd Second Arm and                                                                                                    | 5000<br>Control to the second second se                                                                                                    |
| E-PRAN<br>In case this card is large/form<br>Central Records<br>NSDL e-Governance i<br>NSDL e-Governance i<br>Senapat Bareat Mare, Low<br>Ta Bareat Mare, Low<br>Ta Bareat Mare, Low<br>Ta Bareat Mare, Low<br>Ta Bareat Mare, Low<br>Ta Bareat Mare, Low<br>Ta Bareat Mare, Low<br>Ta Bareat Mare, Low<br>Ta Bareat Mare, Low<br>Ta Bareat Mareat<br>Ta Bareat<br>Ta Bareat<br>Ta | 5000                                                                                                    |
| E-PRAN                                                                                                    | 4. kindly inform / return to :<br>inspirit Advency<br>in Parts Mumbal 20 = 4:26<br>3639327<br>4. kindly inform / return to :<br>inspirit Advency<br>inform / return to :<br>inspirit Advency<br>inform / return to :<br>inspirit Co.In<br>with a C 340 - enty<br>inform / advency<br>inform / advency<br>inform / a |

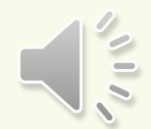

#### **Process for downloading Transaction Statemen**

From this feature, subscriber can download the transaction statement

Select the following:

- Financial Year
- Submit

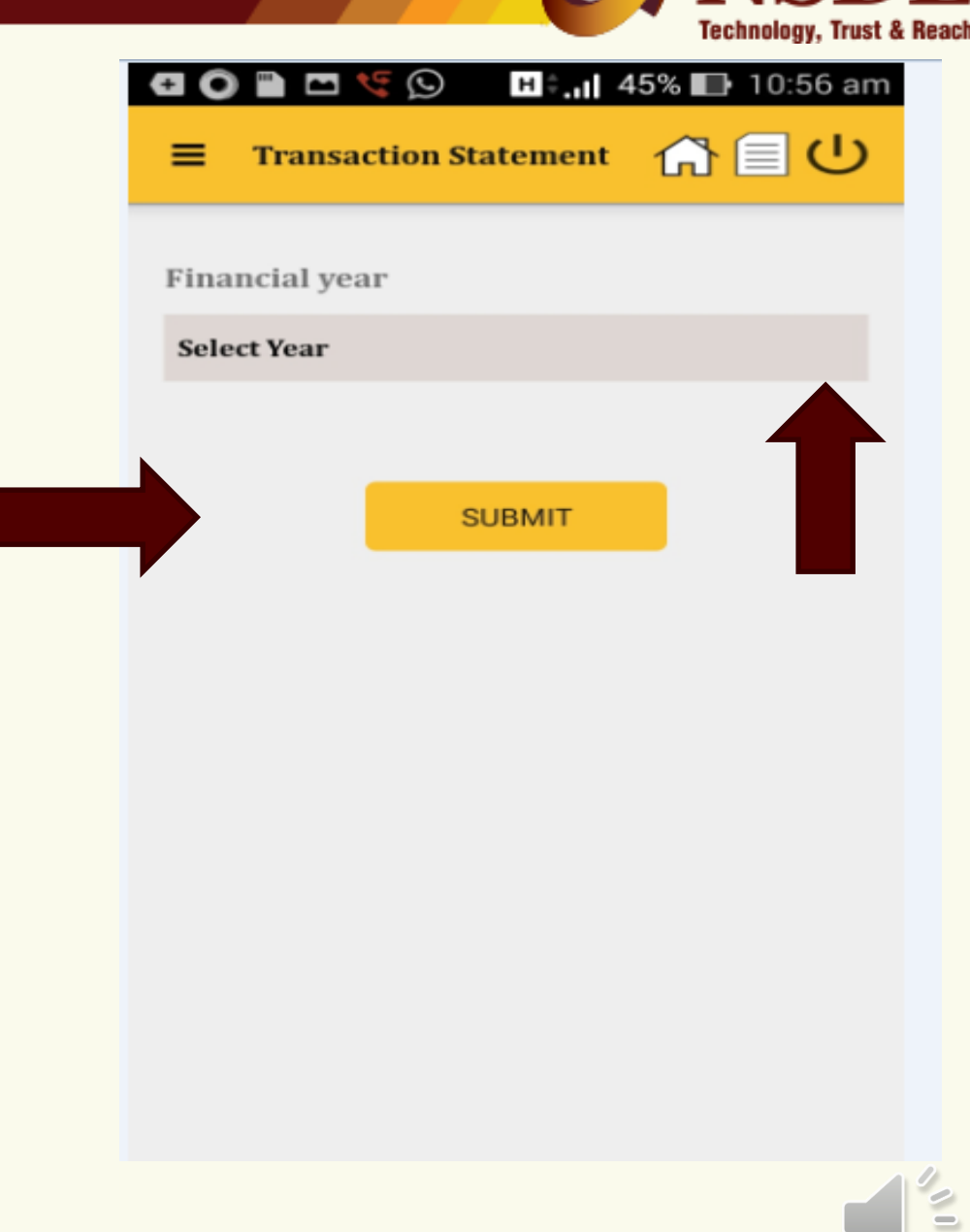

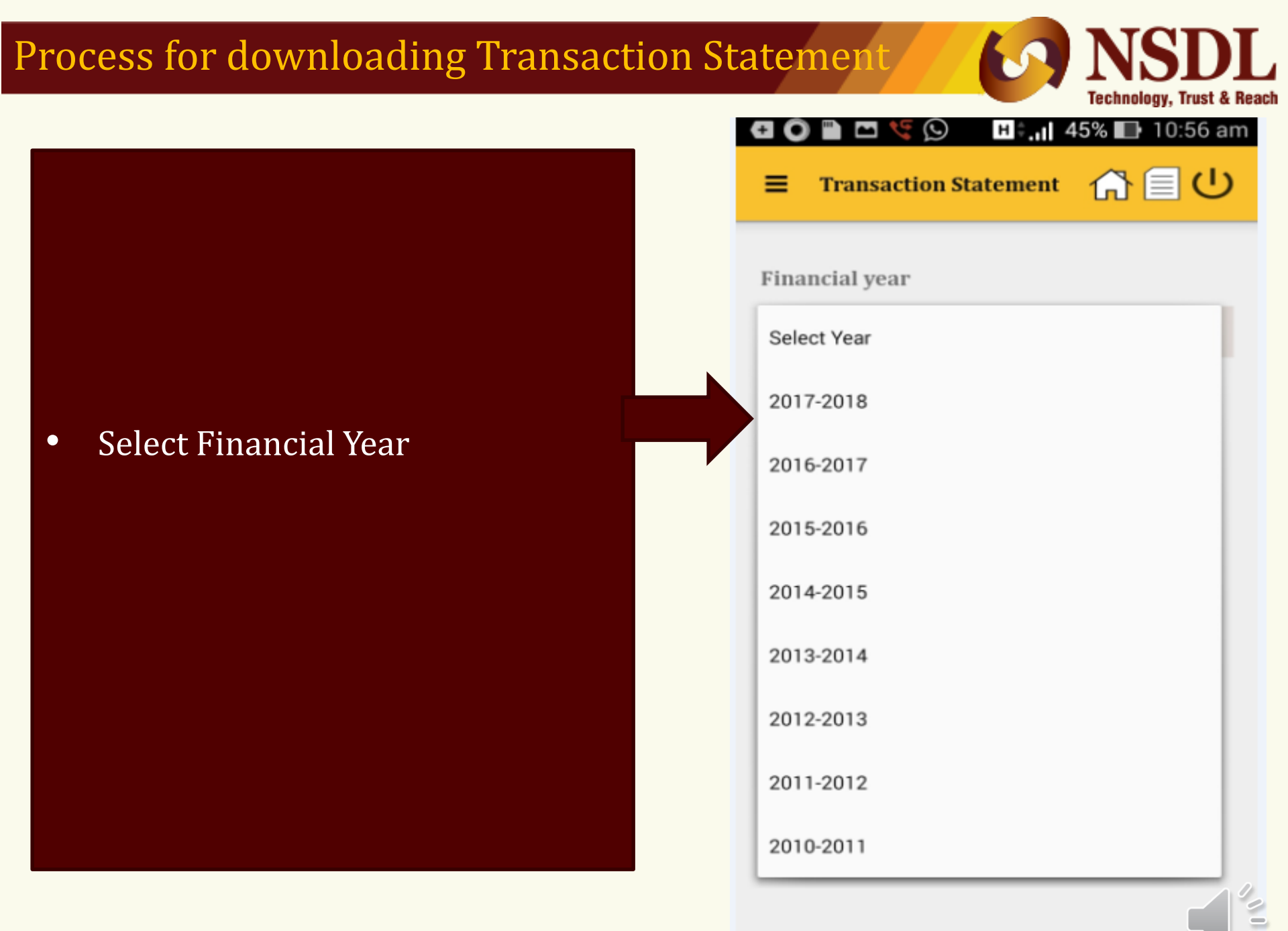

| Process for downloading Transaction                         | on Statement ON Statement                                                                       |
|-------------------------------------------------------------|-------------------------------------------------------------------------------------------------|
|                                                             | <ul> <li>Transaction Statement I 10:57 am</li> <li>Financial year</li> <li>2017-2018</li> </ul> |
| <ul> <li>Selected Financial Year</li> <li>Submit</li> </ul> |                                                                                                 |

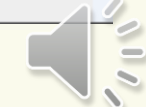

#### **Process for downloading Transaction Statemen**

- Pop Up for download (Y/N)
- Select "Yes"
- Transaction statement (PDF format)

| tatement                            | 9        | NS.        |       |
|-------------------------------------|----------|------------|-------|
|                                     | н÷I 4    | 5% 🔲 10:   | 57 am |
|                                     | ement    | <b>M</b> E | ധ     |
| Financial year                      |          |            |       |
| 2017-2018                           |          |            |       |
|                                     |          |            |       |
|                                     | -        |            |       |
| Download Statement                  |          |            |       |
| Do you want to downl<br>Statement ? | oad Tran | saction    |       |
| No                                  |          | Yes        |       |
|                                     |          |            |       |
|                                     |          |            |       |
|                                     |          |            |       |
|                                     |          |            |       |
|                                     |          |            | 100   |

## Process for Raising Grievance through APY App

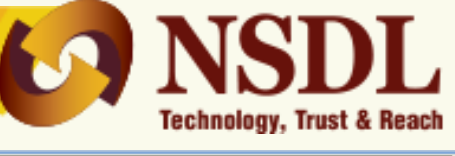

- Click on Enquiry/Grievance
- Select "Grievance Type"
- Follow the other mandatory fields

| ∎ ∞ () ()       | )≭yj © <sup>46</sup> ⊿ | e 🖻 🖈                                    | Q               | <sup>46</sup> 🖌 🔒 11:31 |
|-----------------|------------------------|------------------------------------------|-----------------|-------------------------|
|                 |                        | Enquiry/Gri                              | ievance 🖧       | ₽° U                    |
| Welcome !<br>MR |                        | Grievance Type <sup>e</sup><br>O Enquiry | ⊖ Griev         | ance                    |
| ි Hor           | ne                     | Category *                               |                 | V                       |
| Acc             | ount Details           | Sub Category *                           |                 |                         |
| 🗐 Rec           | ent Contribution       | Procedure to op                          | en APY account  | V                       |
| E E-P           | ran View               | Raised Against *                         |                 |                         |
| 🕑 Tra           | nsaction Statement     | Grievance of SU<br>NPS-Lite              | BSCRIBER agains | t V                     |
| 🕜 Enq           | uiry/Grievance         | Raised Against E                         | Entity ID *     | _                       |
| ් Log           | out 6                  | NPS-Lite                                 |                 | ۷                       |
|                 |                        | Description #                            |                 |                         |
|                 |                        | GRIEV                                    | IANCE STATUS V  | IEW                     |
|                 |                        | 4                                        | 0               | 0                       |

## Process for Raising Grievance through APY App

- On submission, system will pop up a auto reply
- If you are satisfied with reply, click on Yes . Otherwise No

|                                 | Teennorogy, must a                                                                                                    |
|---------------------------------|----------------------------------------------------------------------------------------------------|
| ■ 🖸 🛈 🛠 yi 🖪 🛛 🔞 46 🖌 🛔 11:10   | 🗐 🖻 🔘 🔾 🎝 📋 🗇 🎜 🖬 🗇                                                                                                    |
| ☰ Enquiry/Grievance 🟠 🕑         | Enquiry/Grievance                                                                                                    |
| Grievance Type *                | Grievance Type *                                                                                                    |
| O Enquiry O Grievance           | Enquiry Grievance                                                                                                    |
| Category *                      | Contribution Related<br>Delay in credit of contribution                                                                                                    |
| Contribution related            | We wish to inform you that your associated Ata                                                                                                    |
| Sub Category *                  | responsible for upload of contribution details in<br>your APY account. Accordingly, your grievance<br>pertaining to contribution will be electronically<br>forwarded to your APY-SP for resolution. |
| Raised Against *                | Are you satisfied with the information provided ?                                                                                                    |
| Select Raised Against           | YES NO                                                                                                    |
| Raised Against Entity ID *      |                                                                                                    |
| Select Raised Against Entity ID | Description *                                                                                                    |
| Description *                   | GRIEVANCE STATUS VIEW                                                                                                    |
| GRIEVANCE STATUS VIEW           |                                                                                                    |
|                                 |                                                                                                    |

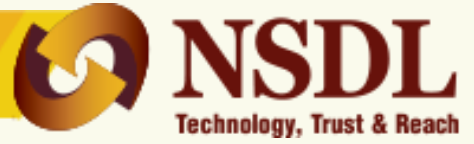

## **Thank You**

#### **Contact:**

#### **Central Recordkeeping Agency**

#### **NSDL e-GOVERNANCE INFRASTRUCTURE LIMITED**

1<sup>st</sup> Floor, 'Times Tower', Kamala Mills Compound, S. B. Marg

Lower Parel, Mumbai 400 013

Tel. No. 2499 4200 Fax No. 2499 4974

Website: www.npscra.nsdl.co.in

Confidential. NSDL e-Gov Internal use only